# **User Guide**

## Childcare/Paternity/Maternity Leave Admin Mode

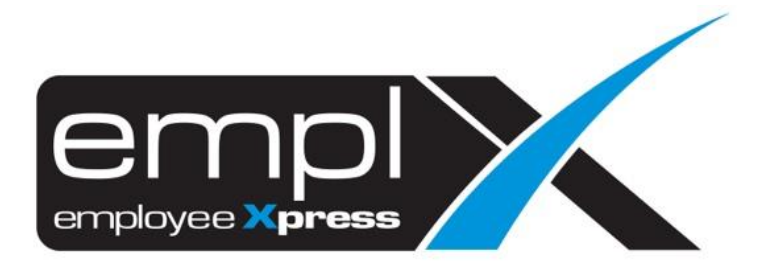

## CONTENTS

| Contents                                  | . 1 |
|-------------------------------------------|-----|
| Childcare/Maternity/Paternity Leave setup | . 1 |
| 1.1. Childcare Leave Setup                | . 1 |
| 1.2 Maternity/Paternity Leave Type        | . 3 |

### CHILDCARE/MATERNITY/PATERNITY LEAVE SETUP

1.1. Childcare Leave Setup

Admins can setup childcare leave type by following the steps below.

1. Under the toolbar Menu, look for Administrative Tab, then select Leave Type.

|       | Summary                              | Calendar                    | Apply Leave | Drafted<br>Leave | Supervisor<br>Approval | HR Approval | Administrative | Leave<br>Encashment | Report                                           |
|-------|--------------------------------------|-----------------------------|-------------|------------------|------------------------|-------------|----------------|---------------------|--------------------------------------------------|
| 🌣 Adr | Administrative                       |                             |             |                  |                        |             |                |                     |                                                  |
| Lea   | ve Policy                            |                             |             |                  |                        |             |                |                     |                                                  |
| Ê     | Leave Type<br>View / Add / Edit / J  | Delete Leave Typ            | e.          |                  |                        |             |                |                     | Total 32 Leave Type(s)<br>31 Active , 1 Inactive |
|       | Leave Group<br>View / Add / Edit / J | Delete Leave Gro            | oup         |                  |                        |             |                |                     | Total 6 Leave Group(s)                           |
| ÷     | Credit Hour Leave                    | <b>Type</b><br>Compensation |             |                  |                        |             |                |                     | No Record Found                                  |

#### 2. Click New to add new Leave Type

| Administrative » Leave Type              |                     |
|------------------------------------------|---------------------|
| <b>▲</b> Back                            |                     |
| Leave Type Combine Limit / Priority List |                     |
|                                          | + New ± Export      |
| Annual Leave                             | SL CF ADV EL SUP HR |
| Business Travel Leave                    | FR CF ADV EL SUP HR |
| Compassionate Leave                      | FR CF ADV EL SUP HR |
| Exam Leave                               | FR CF ADV EL SUP HR |

#### 3. Under General tab, look for special condition control.

| 1. General                | 2. Entitlement         | 3. Earn                    | 4. Application     | 5. Additional |  |
|---------------------------|------------------------|----------------------------|--------------------|---------------|--|
|                           |                        |                            |                    |               |  |
| Leave Name *              | Eg. Annual Leave       |                            |                    |               |  |
| Description               |                        |                            |                    |               |  |
|                           |                        |                            |                    |               |  |
| Effective Start Date •    | : 2021-12-25           |                            | Effective End Date | :             |  |
| Paid/ Unpaid Leave ×      | : 🖲 Paid 🛛 Unpaid 🔿    | Partially Paid             |                    |               |  |
| Allow to Encash .         | : Yes No               |                            |                    |               |  |
| Leave Method .            | : • Per Service Length | ⊖ Fix Rate ○ Manual Credit |                    |               |  |
| Special Condition Control | : Yes No               |                            |                    |               |  |

#### Refer to Figure 1.1

- (a) Special Condition Control click on Yes to enable special condition leave type setttings
- (b) **Do you want to control by child dependents?** click on **Yes** to enable childcare leave settings in gender control.
- (c) Which gender you want to apply the control select Both to enable childcare leave option
- (d) Does this follow childcare policy? click on Yes to enable childcare leave

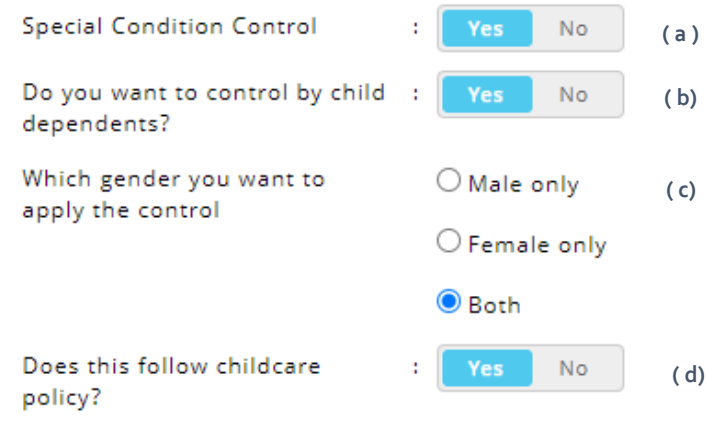

Figure 1.1

 Entitlement tab will show entitlement for all categories specified by Singapore's Childcare Policy. Entitlement will not be editable when childcare leave is enabled.

| 1. General                                            | 2. Entitlement           | 3. Earn                          | 4. Application                          | 5. Additional                      |  |
|-------------------------------------------------------|--------------------------|----------------------------------|-----------------------------------------|------------------------------------|--|
| Not Editable for Childce                              | ire Leave                |                                  |                                         |                                    |  |
| Entitlement Reference Date                            | Hire Date                | v                                |                                         |                                    |  |
| Setting Unit of Measure •<br>Display Entitlement In • | : Day Hour<br>: Day Hour | Leave Hours (P<br>Service Length | er Day) •<br>Display Unit of Measure  • | : 8 Hour(s)<br>: Display in Year V |  |
| Entitlement •                                         | Citizen: Age(Y           | 'ear): 0 - 6                     |                                         |                                    |  |
|                                                       | From (Month              | n) To (                          | Month)                                  | Entitlement (Day)                  |  |
|                                                       | 0                        | 2                                |                                         | 0                                  |  |
|                                                       | 3                        | 4                                |                                         | 2                                  |  |
|                                                       | 5                        | 6                                |                                         | 3                                  |  |
|                                                       | 7                        | 8                                |                                         | 4                                  |  |

5. Earn tab will not be applicable for childcare leave.

| 1. | General               | 2. Entitlement | 3. Earn | 4. Application | 5. Additional |
|----|-----------------------|----------------|---------|----------------|---------------|
|    |                       |                |         |                |               |
|    | Not Applicable for Ch | ildcare Leave  |         |                |               |
|    |                       |                |         |                |               |

6. Click on save button to save Childcare Leave settings.

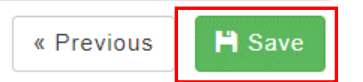

#### 1.2 Maternity/Paternity Leave Type

1. Under the toolbar Menu, look for **Administrative** Tab, then select **Leave Type**.

|       | Summary                              | Calendar                    | Apply Leave | Drafted<br>Leave | Supervisor<br>Approval | HR Approval | Administrative | Leave<br>Encashment | Report                                           |
|-------|--------------------------------------|-----------------------------|-------------|------------------|------------------------|-------------|----------------|---------------------|--------------------------------------------------|
| 🌣 Adr | ministrative                         |                             |             |                  |                        |             |                |                     |                                                  |
| Leav  | ve Policy                            |                             |             |                  |                        |             |                |                     |                                                  |
| \$    | Leave Type<br>View / Add / Edit / L  | Delete Leave Typ            | e           |                  |                        |             |                |                     | Total 32 Leave Type(s)<br>31 Active , 1 Inactive |
|       | Leave Group<br>View / Add / Edit / L | Delete Leave Gro            | oup         |                  |                        |             |                |                     | Total 6 Leave Group(s)                           |
| ₽     | Credit Hour Leave                    | <b>Type</b><br>Compensation |             |                  |                        |             |                |                     | No Record Found                                  |

2. Click New to add new Leave Type

| Administrative » Leave Type              |                     |
|------------------------------------------|---------------------|
| <b>▲</b> Back                            |                     |
| Leave Type Combine Limit / Priority List |                     |
|                                          | + New ± Export      |
| Annual Leave                             | SL CF ADV EL SUP HR |
| Business Travel Leave                    | FR CF ADV EL SUP HR |
| Compassionate Leave                      | FR CF ADV EL SUP HR |
| Exam Leave                               | FR CF ADV EL SUP HR |

#### 3. Under General tab, look for special condition control.

| 1. General                | 2. Entitlement                           | 3. Earn                    | 4. Application     | 5. Additional |  |
|---------------------------|------------------------------------------|----------------------------|--------------------|---------------|--|
|                           |                                          |                            |                    |               |  |
| Leave Name ×              | Eg. ANL<br>Eg. Annual Leave              |                            |                    |               |  |
| Description               |                                          |                            |                    |               |  |
|                           |                                          |                            |                    |               |  |
| Effective Start Date •    | : 2021-12-25                             |                            | Effective End Date | :             |  |
| Paid/ Unpaid Leave *      | : • Paid O Unpaid O                      | Partially Paid             |                    |               |  |
| Allow to Encash -         | : Yes No                                 |                            |                    |               |  |
| Leave Method •            | : <ul> <li>Per Service Length</li> </ul> | ○ Fix Rate ○ Manual Credit |                    |               |  |
| Special Condition Control | Yes No                                   |                            |                    |               |  |

#### Refer to Figure 1.2

- (a) Special Condition Control click on Yes to enable special condition leave type setttings
- (b) **Do you want to control by child dependents?** click on **Yes** to enable maternity/ paternity leave settings in gender control.
- (c) Which gender you want to apply the control select either Male only to enable paternity leave option or Female only to enable maternity leave option

| Special Condition Control                   | : Yes No      | ( a ) |  |  |
|---------------------------------------------|---------------|-------|--|--|
| Do you want to control by child dependents? | Yes No        | ( b)  |  |  |
| Which gender you want to                    | ○ Male only   | ( c)  |  |  |
| apply the control                           | ○ Female only |       |  |  |
|                                             | OBoth         |       |  |  |

Figure 1.2

 Entitlement tab will show entitlement for all categories specified by Singapore's Maternity/Paternity Policy. Entitlement will not be editable when maternity/ paternity leave is enabled.

| 1. General                                                    | 2. Entitlement    | 3. Earn                                      | 4. Application  | 5. Additional   |                     |
|---------------------------------------------------------------|-------------------|----------------------------------------------|-----------------|-----------------|---------------------|
| • Not Editable for Paternity                                  | //Maternity Leave |                                              |                 |                 |                     |
| Entitlement Reference Date •<br>Entitlement Per Service Lengt | : Hire Date       | ~                                            |                 |                 |                     |
| Setting Unit of Measure 🔺                                     | : 🖲 Day 🛛 Ho      | ur Leave Ho                                  | urs (Per Day) = | :               | 8 Hour(s)           |
| Display Entitlement In •                                      | : 🖲 Day 🗌 Ho      | y O Hour Service Length Display Unit of Meas |                 |                 | Display in Year 🗸 🗸 |
| Entitlement -                                                 | Citizen           |                                              |                 |                 |                     |
|                                                               | From (Mon         | th)                                          | To (Month)      | Entitlement (Da | у)                  |
|                                                               | 0                 |                                              | 2               | 0               |                     |
|                                                               | 3                 |                                              | Onwards         | 112             |                     |
|                                                               |                   |                                              |                 |                 |                     |
|                                                               | Non-Citizen       |                                              |                 |                 |                     |

5. Earn tab will not be applicable for Maternity/Paternity leave.

| 1. ( | General               | 2. Entitlement          | 3. Earn | 4. Application | 5. Additional |
|------|-----------------------|-------------------------|---------|----------------|---------------|
|      |                       |                         |         |                |               |
|      | Not Applicable for Pa | ternity/Maternity Leave |         |                |               |
|      |                       |                         |         |                |               |

6. Click on save button to save Maternity/Paternity Leave

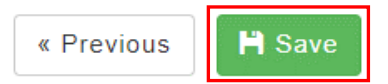